# LA Playout

## Руководство пользователя

2019

## Содержание

| Введение                      | 3  |
|-------------------------------|----|
| Начало работы                 | 4  |
| Установка                     | 4  |
| Переустановка и обновление    | 6  |
| Работа в приложении           | 9  |
| Запуск приложения             | 9  |
| Интерфейс программы           | 10 |
| Настройки                     | 10 |
| Основное окно                 | 12 |
| Системные требования          | 15 |
| Поддерживаемые форматы файлов | 15 |
| Контактная информация         | 16 |

## Введение

Настоящий документ является руководством пользователя по эксплуатации приложения LA Playout. Loudness Analyzer - это семейство профессиональных приложений, предназначенных для анализа уровня громкости видео- и аудио файлов и нормализации уровня до необходимых значений. Данная пошаговая инструкция поможет вам понять, как пользоваться приложением LA Playout. В документе вы найдете развернутую информацию о продукте.

| AS / 4.<br>Converts Converts Con |  |
|----------------------------------------------------------------------------------------------------|--|
|                                                                                                    |  |

LA Playout позволяет телевещательным компаниям получить аналитическую информацию об интегральной громкости каждого программного сегмента в расписании. Чтобы выполнить эту задачу, LA Playout взаимодействует с оборудованием от компании Jünger Audio. Аудиопроцессор записывает значения громкости и передает эти данные в программу J\*AM Loudness Logger. LA Playout получает сгенерированные программой лог-файлы и, используя имеющееся расписание, производит сравнительный анализ интегральной громкости всех программ, рекламных блоков и т.д.

## Установка

Чтобы установить приложение выполните следующие действия:

Дважды нажмите на иконку "LA Playout-Setup-License-X. X. X. X X.EXE.», чтобы начать установку.

Выберите язык установки и интерфейса. В приложении доступны русский и английский языки.

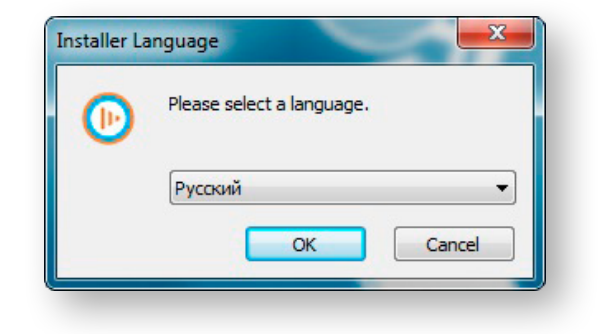

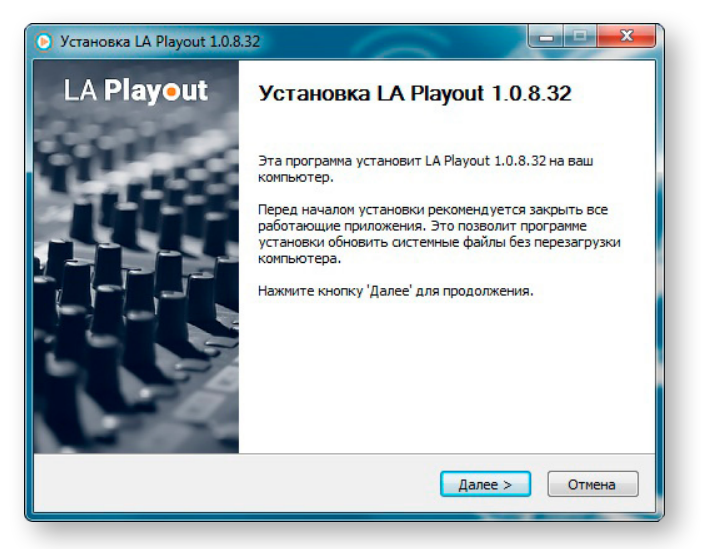

Затем появится окно мастера установки. Чтобы продолжить инсталляцию, нажмите **Далее**.

Ознакомьтесь с лицензионным соглашением. Чтобы продолжить установку, вы должны **принять** предложенные условия.

| ицензионное соглашение<br>lepeg установкой LA Playout 1.0.8.32 ознакомьтесь с лицензионным                                                                                                    | ŀ  |
|----------------------------------------------------------------------------------------------------|----|
| оглашением.<br>(ля перемещения по тексту используйте клавиши "PageUp" и "PageDown".                                                                                                    |    |
| Пользовательское лицензионное соглашение<br>Наименование программы для ЭВМ: «LA Playout».                                                                                                    | ^  |
| Перед использованием программы для ЭВМ «LA Playout» (далее - «программа»),<br>пожалуйста, ознакомьтесь с усповиями настоящего Пользовательского<br>пицензионного соглашения. Любое использование Вами программы означает<br>полное и безговорочное принятие Вами условий настоящего Пользовательского<br>пицензионного соглашения. |    |
| Если Вы не принимаете условия Пользовательского лицензионного соглашения в<br>полном объеме. Вы не имеете поава использовать поогоамму в каких-либо                                                                                                    | Ŧ  |
| сли вы принимаете условия соглашения, нажмите кнопку "Принимаю". Чтобы<br>становить программу, необходимо принять соглашение.                                                                                                    |    |
| omgroup, LLC,                                                                                                    |    |
| < Назад Принимаю Отмен                                                                                                    | на |

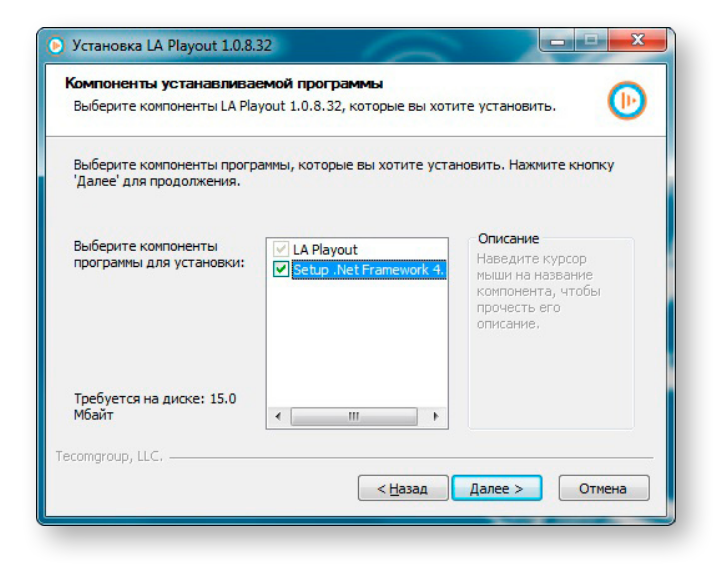

Чтобы продолжить установку, необходимо сначала установить расширение .Net Framework. Поставьте галочку напротив .NET Framework, а затем нажмите Далее. Если расширение уже было установлено ранее, нажмите Далее.

| Установка LA Playout 1.0.8.32                                                                                       |                |
|----------------------------------------------------------------------------------------------------|----------------|
| Выбор папки установки<br>Выборите папки установки                                                                   |                |
| овоерите напку для установки ск науоц 1.0.0.32.<br>Программа установит LA Playout 1.0.8.32 в указанную папку. Чтобы | установить     |
| приложение в другую папку, нажните кнопку 'Обзор' и укажите ее.<br>'Установить', чтобы установить программу.        | Нажмите кнопку |
|                                                                                                    |                |
| Папка установки                                                                                                    |                |
| C:\Program Files (x86)\LA Playout                                                                                   | О <u>б</u> зор |
| Требуется на диске: 15.0 Мбайт                                                                                      |                |
| Доступно на диске: 72.8 Гбайт                                                                                       |                |
| Tecomgroup, LLC.                                                                                                    |                |
| < <u>Н</u> азад <u>Установи</u>                                                                                     | отмена         |

В окне выбора папок для установки приложения вы можете согласиться с предложенным размещением или можете выбрать свою папку. Далее нажмите **Установить**.

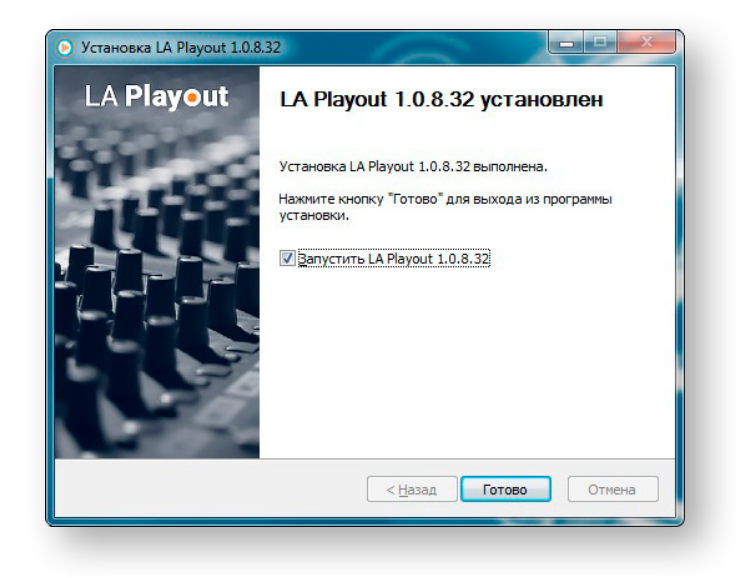

После того как программа была установлена, нажмите **Завершить**. Если вы не хотите открывать приложение сразу, снимите галочку напротив **Запустить LA Playout**.

# Переустановка и обновление

Если приложение LA Playout было установлено ранее, или вам требуется обновить программное обеспечение, выполните следующие действия:

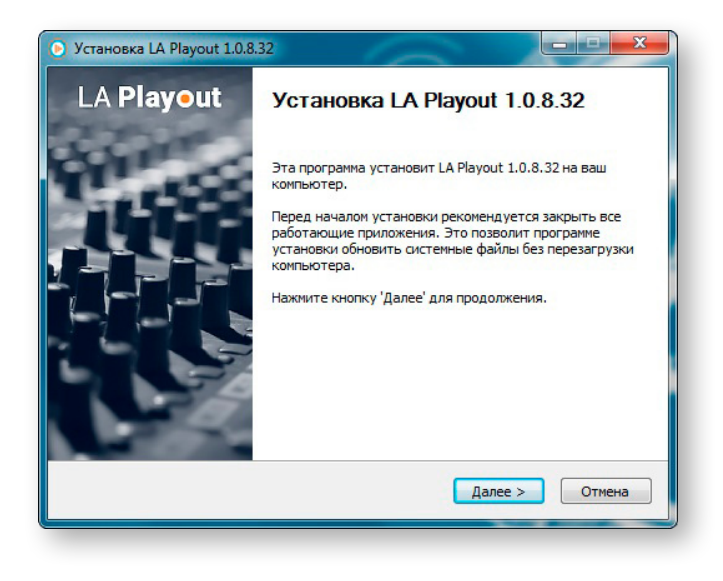

Чтобы начать переустановку или обновление приложения, дважды нажмите на иконку "LA Playout-Setup-License-X. X. X. X X.EXE".

В появившемся окне мастера установки нажмите Далее.

Ознакомьтесь с лицензионным соглашением. Чтобы продолжить установку, вы должны **принять** предложенные условия.

| ицензионное соглашение<br>Теред установкой LA Playout 1.0.8.32<br>соглашением.                                                                                                  | ознакомьтесь с лицензионным                                                                                                    | e                        |
|----------------------------------------------------------------------------------------------------|----------------------------------------------------------------------------------------------------|--------------------------|
| Для перемещения по тексту использу                                                                                                    | йте клавиши "PageUp" и "PageDown".                                                                                                    |                          |
| Пользовательское<br>Наименование програ                                                                                                    | лицензионное соглашение<br>аммы для ЭВМ: «LA Playout».                                                                                             |                          |
| Перед использованием программы д<br>пожалуйста, ознакомьтесь с успови:<br>лицензионного соглашения. Любое ис<br>полное и безоговорочное принятие В<br>лицензионного соглашения. | ля ЭВМ «LA Playout» (далее - «програ<br>мми настоящего Пользовательского<br>пользование Вами программы означа<br>ами условий настоящего Пользовате | мма»),<br>ает<br>льского |
| Если Вы не принимаете условия Пол<br>полном объеме. Вы не имеете права                                                                                                    | ьзовательского лицензионного соглац<br>использовать программу в каких-ли                                                                           | иения в<br>бо +          |
| сли вы принимаете условия соглаше»<br>истановить программу, необходимо пр                                                                                                    | ния, нажмите кнопку "Принимаю". Что<br>ринять соглашение.                                                                                          | бы                       |
| omgroup, LLC                                                                                                    |                                                                                                    |                          |
|                                                                                                    | < Назад Принимаю                                                                                                    | Отмена                   |

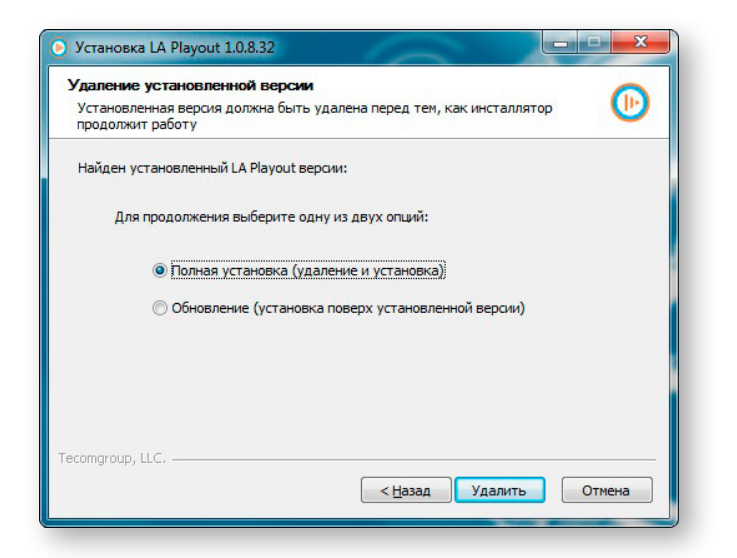

Выберите опцию **Полная установка**, чтобы удалить прежнюю версию приложения и установить новую. Затем нажмите **Удалить**.

Установленная версия должна быть удалена перед тем, как инсталлятор

Для продолжения выберите одну из двух опций:

Полная установка (удаление и установка)

Обновление (установка поверх установленной версии)

< <u>Н</u>азад

Обновить

Отмена

10

Установка LA Playout 1.0.8.32 Удаление установленной версии

Найден установленный LA Playout версии:

продолжит работу

Выберите опцию **Обновление**, чтобы установить новую версию приложения поверх уже установленной. Затем нажмите **Обновить**. В этом случае текущая версия приложения будет обновлена, а предыдущая сохранится на вашем компьютере.

| зыберите компоненты LA Pla                            | yout 1.0.8.32, которые вы          | хотите установить.                                                                                                    |
|-------------------------------------------------------|------------------------------------|----------------------------------------------------------------------------------------------------|
| Выберите компоненты прогр<br>'Далее' для продолжения. | аммы, которые вы хотите            | установить. Нажмите кнопку                                                                                                    |
| Выберите компоненты<br>программы для установки:       | LA Playout     Setup Net Framework | <ul> <li>Описание</li> <li>Наведите курсор<br/>мыши на название<br/>компонента, чтобы<br/>прочесть его<br/>описание.</li> </ul> |
| Требуется на диске: 15.0<br>Мбайт                     | •                                  | •                                                                                                    |
| iomaroup II.C                                         |                                    |                                                                                                    |

Чтобы продолжить установку, вы должны сначала установить расширение .Net Framework. Поставьте галочку напротив .NET Framework, а затем нажмите Далее. Если расширение уже было установлено ранее, нажмите Далее.

| Scrahobka LA Playout 1.0.8.52                                                                                                    |                                     |
|----------------------------------------------------------------------------------------------------|-------------------------------------|
| Зыбор папки установки                                                                                                    | <b>(</b>                            |
| Выберите папку для установки LA Playout 1.0.8.32.                                                                                                    | U                                   |
| Программа установит LA Playout 1.0.8.32 в указанную папку. Что<br>приложение в другую папку, нажните кнопку 'Обзор' и укажите<br>'Установить', чтобы установить программу. | бы установить<br>ее. Нажмите кнопку |
|                                                                                                    |                                     |
|                                                                                                    |                                     |
|                                                                                                    |                                     |
| Папка установки                                                                                                    |                                     |
| Папка установки<br>C: Program Files (x86) (LA Playout                                                                                                    | О <u>б</u> зор                      |
| Папка установки<br>C:\Program Files (x86)\LA Playout                                                                                                    | O <u>6</u> 30p                      |
| Папка установки<br><b>С: Program Files (x86) LA Playout</b><br>Требуется на диске: 15.0 Мбайт                                                                              | O <u>6</u> 30p                      |
| Папка установки<br>С:Program Files (x86) LA Playout<br>Требуется на диске: 15.0 Мбайт<br>Доступно на диске: 72.8 Гбайт                                                     | О <u>б</u> зор                      |
| Папка установки<br>С:Vrogram Files (x86) ЦА Playout<br>Требуется на диске: 15.0 Мбайт<br>Доступно на диске: 72.8 Гбайт<br>ecomgroup, LLC.                                  | О <u>б</u> зор                      |
| Папка установки                                                                                                    | О <u>б</u> зор                      |

В окне выбора папок для установки приложения вы можете согласиться с предложенными размещением или можете выбрать свою папку. Далее нажмите **Установить**.

🕑 Установка LA Playout 1.0.8.32 Копирование файлов 10 Подождите, идет копирование файлов LA Playout 1.0.8.32... Папка установки: C:\ProgramData\LAPlayout Установка LA Playout 1.0.8.32 Извлечени Извлечени Извлечени Вы хотите сбросить настройки приложения? Извлечени Извлечени Папка уста Лa Нет Извлечен Папка уста Папка установки: C:\ProgramData\LAF < Назад Далее > Отмена

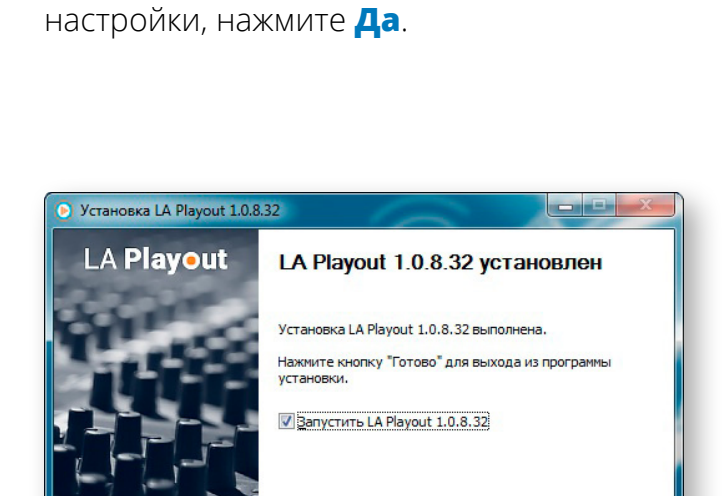

< Назад

Готово

Отмена

В процессе установки или обновления появится другое окно. Вам предложат

отказаться от этой опции. Чтобы сбросить

сбросить текущие настройки или

После того как программа была установлена, нажмите **Завершить**. Если вы не хотите открывать приложение сразу, снимите галочку напротив **Запустить LA Playout**.

## Запуск приложения

Вы можете воспользоваться меню Пуск, чтобы запустить приложение. Нажмите кнопку Пуск → Все программы. Найдите LA Playout в появившемся списке, а затем нажмите на иконку приложения.

Также вы можете запустить приложение двойным кликом по иконке на рабочем столе.

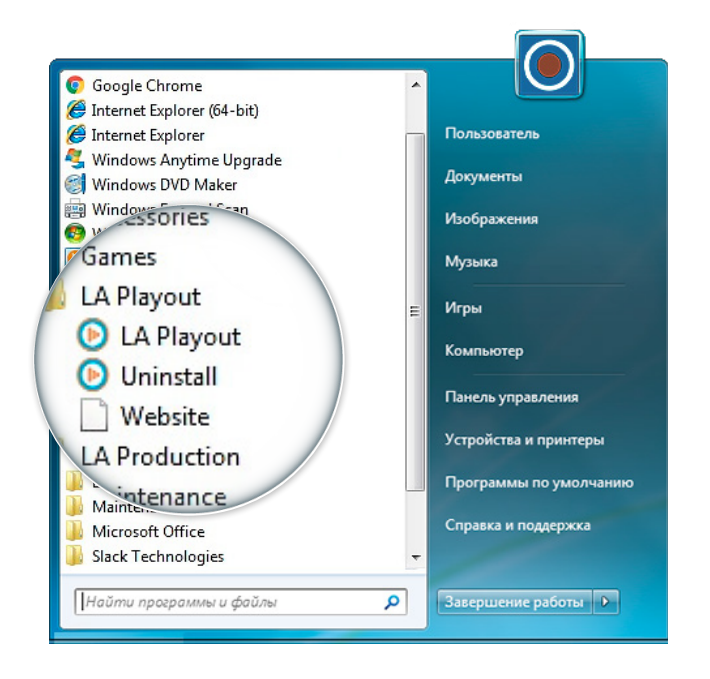

## Интерфейс программы

## Настройки

Вкладка Настройки включает в себя 3 раздела: Общие, Jünger, О программе.

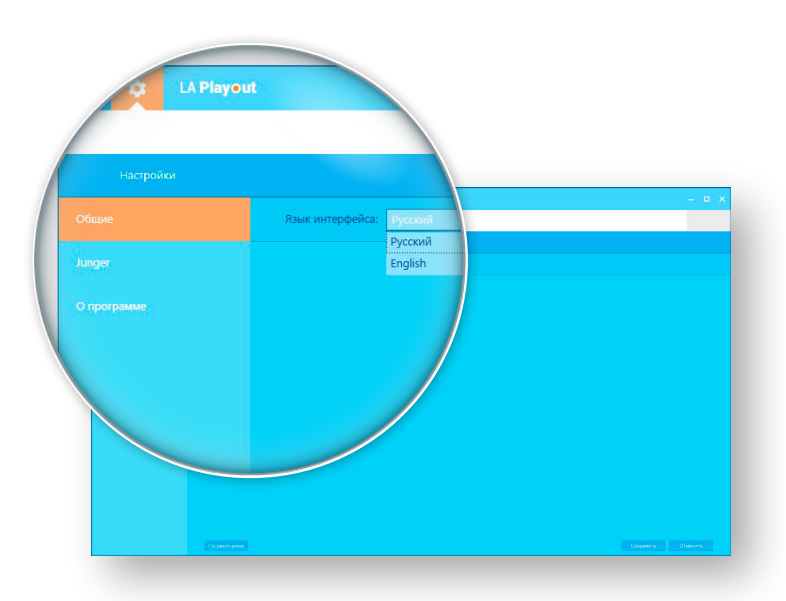

В разделе **Общие** вы можете изменить язык интерфейса.

Чтобы сохранить изменения нажмите кнопку **Сохранить** в правом нижем углу. Чтобы вернуть параметры по умолчанию, нажмите **По умолчанию**.

В разделе **Jünger** находятся настройки, относящиеся к лог-файлу приложения J\*AM. Аудиопроцессор от компании Jünger Audio измеряет входные и выходные значения кратковременной, мгновенной и интегральной громкости. Затем J\*AM Loudness Logger генерирует соответствующий лог-файл. Далее LA Playout рассчитывает значения интегральной громкости каждого программного сегмента в расписании, используя информацию, полученную от J\*AM.

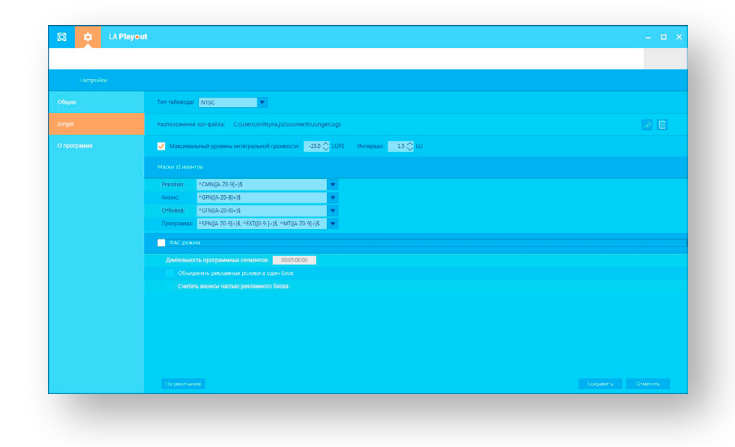

| x.   | LA Prayeut                                      |                 |  |
|------|-------------------------------------------------|-----------------|--|
| ſ    | O Ongens                                        |                 |  |
|      | 🔘 💮 🎍 в Библистеся в Докулиенты в Мондокулиенты | • 4 P           |  |
|      | Упорядочить • Новая патика                      | E * 0           |  |
|      | 🖈 Vodpannoe 🍈                                   |                 |  |
|      | 3 Jarpyson                                      |                 |  |
|      | Patowak cran                                    |                 |  |
| me i | Technotree I                                    |                 |  |
|      | Bingeo                                          |                 |  |
|      | C Actyments                                     |                 |  |
|      | 🧈 Музыка                                        |                 |  |
|      | Kourserep                                       |                 |  |
|      | 🏭 Локальный дисс (С                             |                 |  |
|      | *                                               |                 |  |
|      | Folder                                          |                 |  |
|      |                                                 | Onpurs 👻 Onuera |  |
|      | Объеденить реколемые ролики в оден блок         |                 |  |
|      |                                                 |                 |  |
|      |                                                 |                 |  |
|      |                                                 |                 |  |
|      |                                                 |                 |  |
|      |                                                 |                 |  |
|      |                                                 |                 |  |
|      |                                                 |                 |  |
|      |                                                 |                 |  |

Перед началом работы с расписанием, укажите путь к папке, в которой хранится лог-файл. Чтобы сохранить изменения, нажмите **Сохранить**.

Также можно изменить Максимальное значение интегральной громкости. Чтобы сохранить изменения, нажмите **Сохранить**.

Маски ID ивентов используются для определения типа событий расписания. В настройках можно изменить 4 типа событий: Реклама, Анонс, Отбивка и Программа. ID маски задаются с помощью регулярных выражений (https:// en.wikipedia.org/wiki/Regular\_expression). Вы можете изменить ID маски. Чтобы сохранить изменения, нажмите Сохранить.

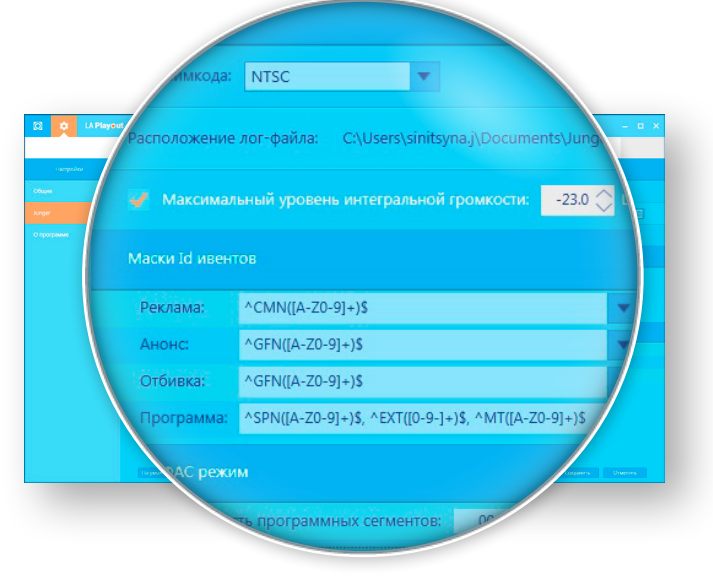

Также в разделе **Jünger** вы можете изменить тип таймкода.

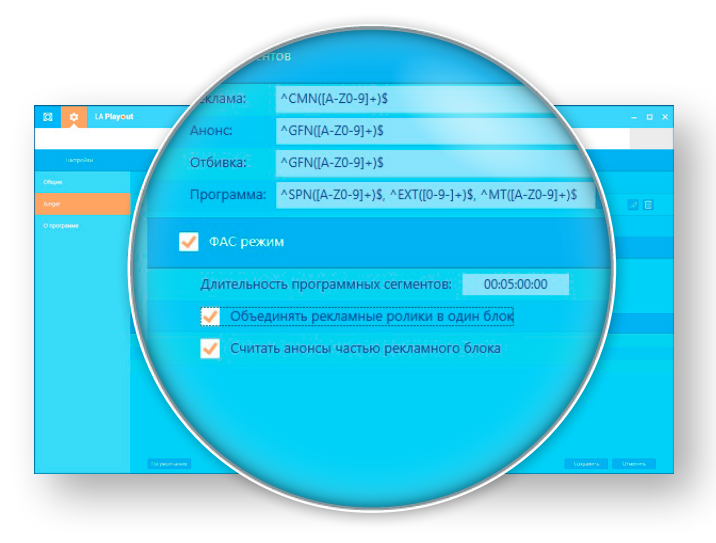

При включении **ФАС Режима**, приложение будет сопоставлять уровень громкости программ и рекламных роликов в соответствии с методологией ФАС.

## • Основное окно

Основное окно предоставляет информацию об уровнях громкости каждого сегмента в расписании.

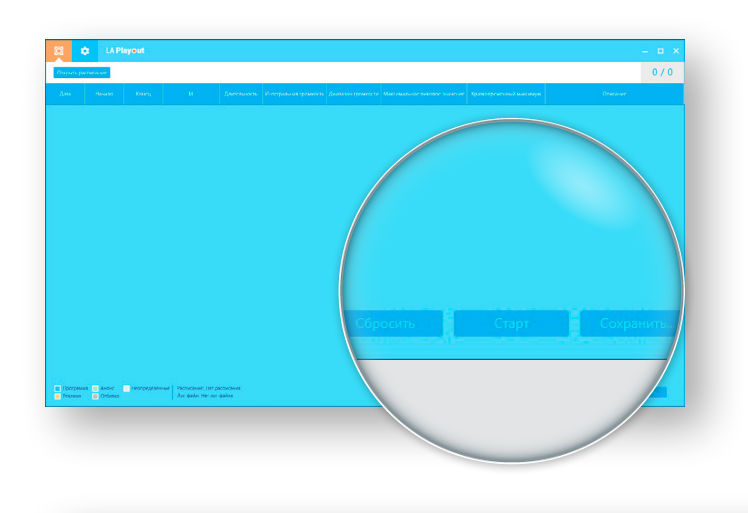

В правом нижнем углу находятся основные кнопки **Сбросить, Старт** и **Сохранить**. Данные кнопки неактивны до тех пор, пока в приложение не загружено расписание.

| Программа | Анонс   | Неопределенные | Расписание: Нет расписания |
|-----------|---------|----------------|----------------------------|
| Реклама   | Отбивка |                | Лог-файл: Нет лог-файла    |

В левом нижнем углу находятся условные обозначения событий расписания. Программы, Реклама, Анонс, Отбивка и Неопределенные события отображаются разными цветами.

Для того чтобы начать работу с программным расписанием, нажмите **Открыть расписание** в левом верхнем углу.

Также можно загрузить расписания или AsRun логи различных систем автоматизации вещания для последующего анализа. В настоящий момент приложение поддерживает Imagine Communications ADC<sup>™</sup> AsRun-файлы.

| <br>C Organ.                                                                                                    |                                                  |  |  |  |  |  |  |
|----------------------------------------------------------------------------------------------------|--------------------------------------------------|--|--|--|--|--|--|
| 🚱 🌍 📱 🕈 Eufonement 3 Aprymeinu 3 Mostgorymeinu 3 Schedules                                                                                                    | • + + Rearc Schedules P                          |  |  |  |  |  |  |
| Ynopagevers - Hosas name                                                                                                    | 8 · 🗆 🛛                                          |  |  |  |  |  |  |
| <ul> <li>Comparing the second second se</li></ul> | Programs "Box *                                  |  |  |  |  |  |  |
| Vine galan j                                                                                                    | ADC Aniton Men ("Anit")     Oreguns      Oreguns |  |  |  |  |  |  |

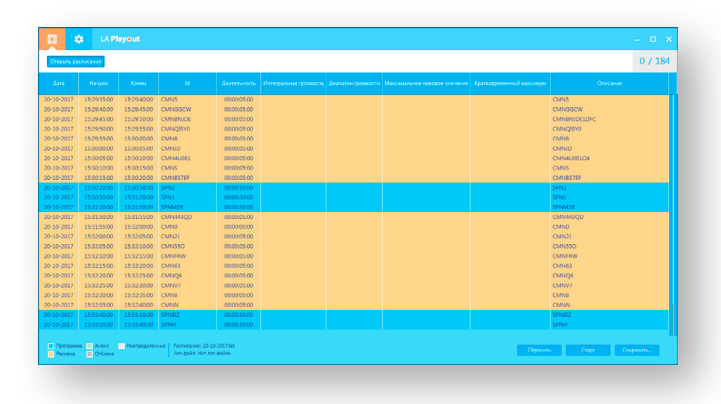

Когда файл будет загружен, вы увидите список событий расписания. Имеющаяся информация о расписании будет находиться в следующих столбцах: Дата, Начало, Конец, ID, Длительность и Описание.

Чтобы начать мониторинг уровней громкости, нажмите **Старт**. Приложение работает в режиме реального времени. LA Playout автоматически получает и обрабатывает данные систем автоматизации вещания и аудио процессоров.

В процессе обработки расписания, появится информация в следующих столбцах: Интегральная громкость, Диапазон громкости, Максимальное пиковое значение, Кратковременный максимум.

|            |             |             |           |             | -110  |     |       |                          | ( <b>2</b> ) 42 165 / 1 |
|------------|-------------|-------------|-----------|-------------|-------|-----|-------|--------------------------|-------------------------|
| 00:30:     | 00          |             |           |             |       | 1   | .7    | Срателерененный максимун |                         |
|            |             |             |           |             |       |     |       | -22.0                    | SPN1UE5                 |
| 10.304     | 00          |             |           |             |       | 1   | 7     | -22.0                    | SPNDDP                  |
| 0.00.      | 00          |             |           |             |       |     | Li Z  | -22.0                    | SPNNN/H01C3Q            |
|            |             |             |           |             |       |     |       | -22.1                    | CMNPZ                   |
| 00.0E.     | 00          |             |           | 100         |       | -   | 6     | -22.1                    | CMN8                    |
| 0:05:      | 00          |             |           | 19.0        |       |     | L.O   | -22.1                    | CMNRT                   |
|            |             |             |           |             |       |     |       | -22.0                    | CMN4NK                  |
|            |             |             |           |             |       |     |       | -22.5                    | CMNTOKC.                |
| 0.05       | 00          |             |           | 190         |       |     | 7     | -22.0                    | CMNL                    |
|            |             |             |           |             |       |     |       | -220                     | CMNERCEZOIZ             |
| 20-10-2017 | 15021000    | 15001500    | Chren/    | 00000500    |       | 1.0 | -123  | -22.0                    | CANA                    |
| 20-10-2017 | 15021500    | 15023000    | (38/2     | 00000500    |       |     |       | -22.0                    | CM02                    |
| 20 10 2017 | 1502-2000   | 15025000    | CON 25    | 000023000   | .19.0 | 16  | 120   | -22.0                    | CENTE                   |
| 20-10-2017 | 15:02:50:00 |             | SPN1X8    | 00:00:30:00 |       | 1.6 |       |                          | SPN1XR                  |
| 20-10-2017 | 15:03:20:00 | 15:03:50:00 | SPNCINP3  | 00:00:30:00 |       | 1.6 |       |                          | SPINDINP341REAGR7       |
| 20-10-2017 | 15/03:50:00 | 15/03/55/00 | CMIN17ESS | 00:00:05:00 | -19.0 | 1.8 | -12.0 | -22.0                    | CMN17ESS18              |
| 20-10-2017 | 15:03:55:00 | 15:04:00:00 | CMING3LWC | 00:00:05:00 | -19.1 | 1.6 | -12.3 | -22.1                    | CMNG3UWC                |
| 20-10-2017 | 15:04:00:00 | 15:04:05:00 | CMNR2     | 00.00.05.00 | -18.9 | 1.7 | -12.1 | -22.1                    | CMNR2                   |
| 20-10-2017 | 15:04:05:00 | 15:0810:00  | CMND3GI   | 00:00:05:00 | -19.0 | 1.5 | -12.0 | -22.0                    | CMND2GJ                 |
| 20-10-2017 | 15:0R10:00  | 15:0R15:00  | CMINCIPE  | 00:00:05:00 | -18.9 | 1.7 | -12.2 | -22.1                    | CMNCI7E                 |
| 20-10-2017 | 15:0415:00  | 15:0420:00  | CMN30K    | 00:00:05:00 | -19.0 | 1.7 | -12.6 | -22.1                    | CMN30K                  |
| 20-10-2017 | 15:04:20:00 | 15.04.25.00 | CMIN9L3   | 00.00.05.00 | -18.9 | 1.7 | -12.3 | -22.0                    | CMN9L3                  |
| 20-10-2017 | 15:04:25:00 | 15:04:30:00 | CMN88TAX  | 00:00:05:00 | -18.9 | 1.7 | -12.0 | -22.0                    | CMN88TAXQ               |
| 20-10-2017 | 15:08:30:00 | 15:08:15:00 | CMNCW     | 00:00:05:00 |       |     |       |                          | CMNCW                   |

Если в процессе мониторинга приложение выявит события со значениями громкости, которые превышают заданный уровень, результаты выделятся **красным цветом.** 

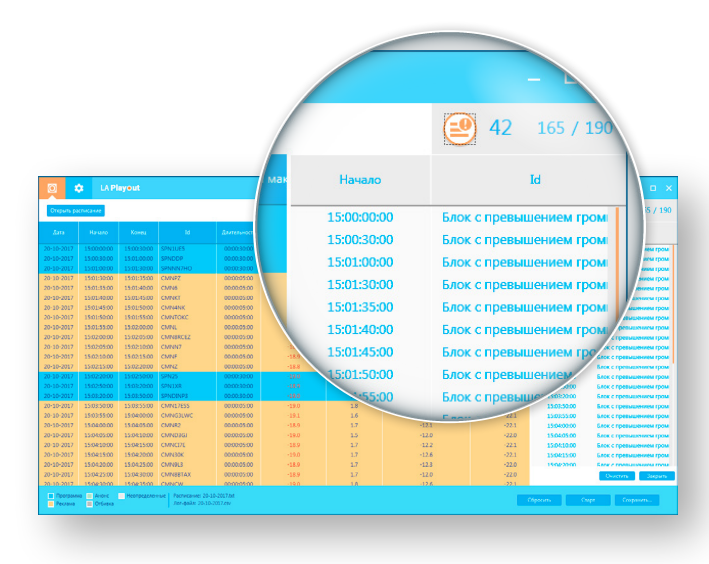

В правом верхнем углу расположен счетчик, который отображает количество проанализированных сегментов расписания.

Чтобы открыть список файлов, в которых были обнаружены превышения громкости, нажмите на иконку рядом со счетчиком.

По окончании работы, вы можете сохранить отчет в формате **.xlsx** или **.xls.** Для этого нажмите **Сохранить**.

Для того чтобы сбросить расписание или плейлист, нажмите **Сброс**.

|         |             |             |           |             |               |     |                        |       | \$PN625CO   |  |
|---------|-------------|-------------|-----------|-------------|---------------|-----|------------------------|-------|-------------|--|
|         | 15:46:30:00 | 15:47:00:00 | SPNQ      | 00.00.30.00 |               |     |                        |       | SPNQ        |  |
|         | 15:47:00:00 | 15:47:30:00 | SPNR      | 00:00:10:00 |               | 1.6 |                        |       | SPNR        |  |
| 10-2017 | 15:47:30:00 | 15:47:35:00 | CNINMREVK | 00:00:05:00 | -23.0         | 1.6 |                        | -22.1 | CMINIMREVIC |  |
| 10-2017 | 15:47:35:00 | 15:47:40:00 | OVING     | 02:00:05:00 | -22.9         | 1.6 |                        | -22.0 | CMNG        |  |
| 10-2017 | 15:47:40:00 | 15147145:00 | CMINEU    | 00:00:05:00 | -22.9         | 1.6 | -12.5                  | -22.0 | CMINIQU     |  |
| 10-2017 | 15:47:45:00 | 15:47:50:00 | CMIN2PBKK | 00:00:05:00 | -22.9         | 1.9 | -12.3                  | -22.2 | CMN298KK    |  |
| 10-2017 | 15:47:50:00 | 15:47:55:00 | CMIN55    | 00:00:05:00 | -23.0         | 1.0 | 12.1                   | -22.0 | CMIN00      |  |
| 10-2017 | 15:47:55:00 | 15:48:00:00 | CMINE98RD | 00:00:05:00 |               |     |                        | -22.1 | CMNE98RD83  |  |
| 10-2017 | 15:48:00:00 | 15:48:03:00 | CMINV/MR  | 00:00:05:00 | Nedocherative |     | ~                      | -22.1 | CMINIDIR    |  |
| 0-2017  | 15:48:05:00 | 15:48:10:00 | CMINO     | 00:00:05:00 |               |     |                        | -22.0 | CMINO       |  |
| 0-2017  | 15:48:10:00 | 15:4R15:00  | CMINPOED4 | 02:00:05:00 |               |     | Constant of the second | -22.0 | CMNPOED4    |  |
| 0-2017  | 15:48:15:00 | 15:48:20:00 | CMP/SYPE5 | 00:00:05:00 | lice per      |     | готеряны. Продолжить?  | -22.1 | CMINSYP85F  |  |
| 10-2017 | 15:48:20:00 | 15:48:50:00 | SPNMR     | 00:00:30:00 |               |     |                        | -22.0 | SPNMR       |  |
| 10-2017 | 15:48:50:00 | 15:49:20:00 | SPNKO     | 00:00:30:00 |               |     |                        |       | SPNKO       |  |
|         | 15:49:20:00 | 15:49:50:00 | SPN8A     | 00.0030.00  |               |     |                        |       | SPNRA       |  |
|         | 15:49:50:00 | 15:49:55:00 | OVINC     | 00:00:05:00 |               | 18  | •12.0                  |       | CMINC       |  |
| 10-2017 | 15:49:55:00 | 15:50:00:00 | CMRA      | 00:00:05:00 | -23.1         | 17  | -12.1                  | -22.1 | CMR07       |  |
| 10-2017 | 15:50:00:00 | 15:50:05:00 | CMN/76261 | 00:00:05:00 | -23.1         | 1.5 | -12.2                  | -22.1 | CMN/76261   |  |
| 10-2017 | 15:50:05:00 | 15:50:10:00 | CMINU     | 00:00:05:00 | -23.0         | 1.8 | -12.3                  | -22.0 | CMINU       |  |
| 10-2017 | 15:50:10:00 | 1550:15:00  | CMN133TR  | 00:00:05:00 | -23.0         | 1.6 | -12.2                  | -22.0 | CMN133TRX   |  |
| 10-2017 | 15:50:15:00 | 15:50:20:00 | CMNQ      | 00:00:05:00 | -23.0         | 1.8 | -12.3                  | -22.0 | CMNQ        |  |
| 10-2017 | 15:50:20:00 | 15:50:25:00 | CMIN0     | 00:00:05:00 | -23.0         | 1.5 | -12.0                  | -22.1 | CMIN0       |  |
| 10-2017 | 15:50:25:00 | 15:50.80:00 | OWNERM    | 02:00:05:00 | -22.0         | 1.8 | -12.2                  | -22.0 | CMINISM     |  |
| 10-2017 | 15:50:30.00 | 15:50:35:00 | CMINHU    | 00:00:05:00 | -23.0         | 1.7 | -12.0                  | -22.1 | CMNHU       |  |

## Системные требования

Процессор: не менее 2 ГГц Оперативная память: не менее 4 ГБ Свободное место на жестком диске: не менее 10 ГБ Графическая карта с видеопамятью: не менее 256 МБ Разрешение экрана: не менее 1024х768 и глубина цвета 24-bit

## Поддерживаемые форматы файлов

Imagine Communications ADC<sup>™</sup> AsRun files: .TXT

Оперативный контроль громкости эфира